## Panduan Pengisian Nilai Rapor Sekolah Penggerak

## (Dapodik versi 2022.c)

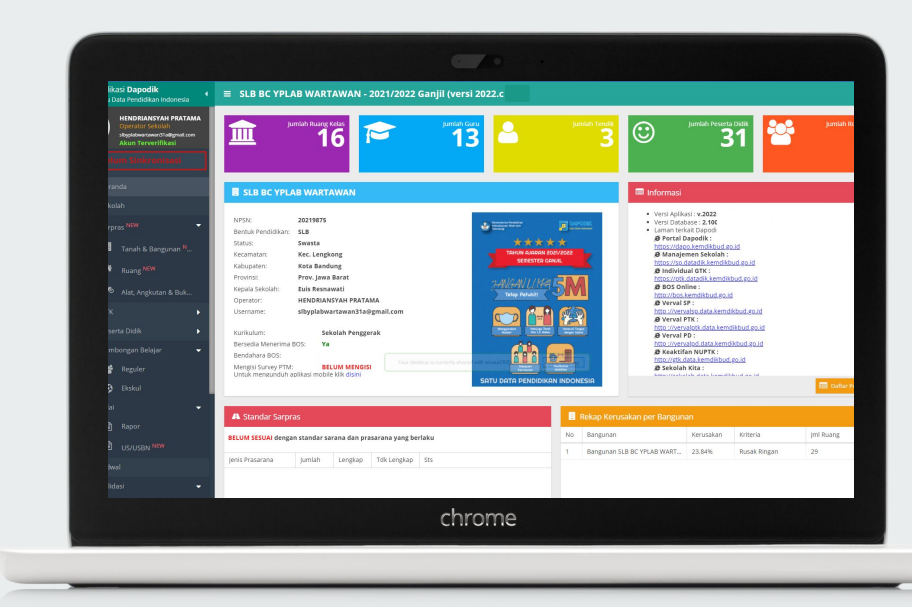

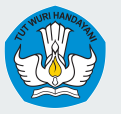

Kementerian Pendidikan, Kebudayaan, Riset dan Teknologi Direktorat Jenderal Pendidikan Anak Usia Dini, Pendidikan Dasar, dan Pendidikan Menengah

#### Alur Pengisian Nilai Rapor pada Kurikulum Sekolah Penggerak oleh Satuan Pendidikan/Lembaga

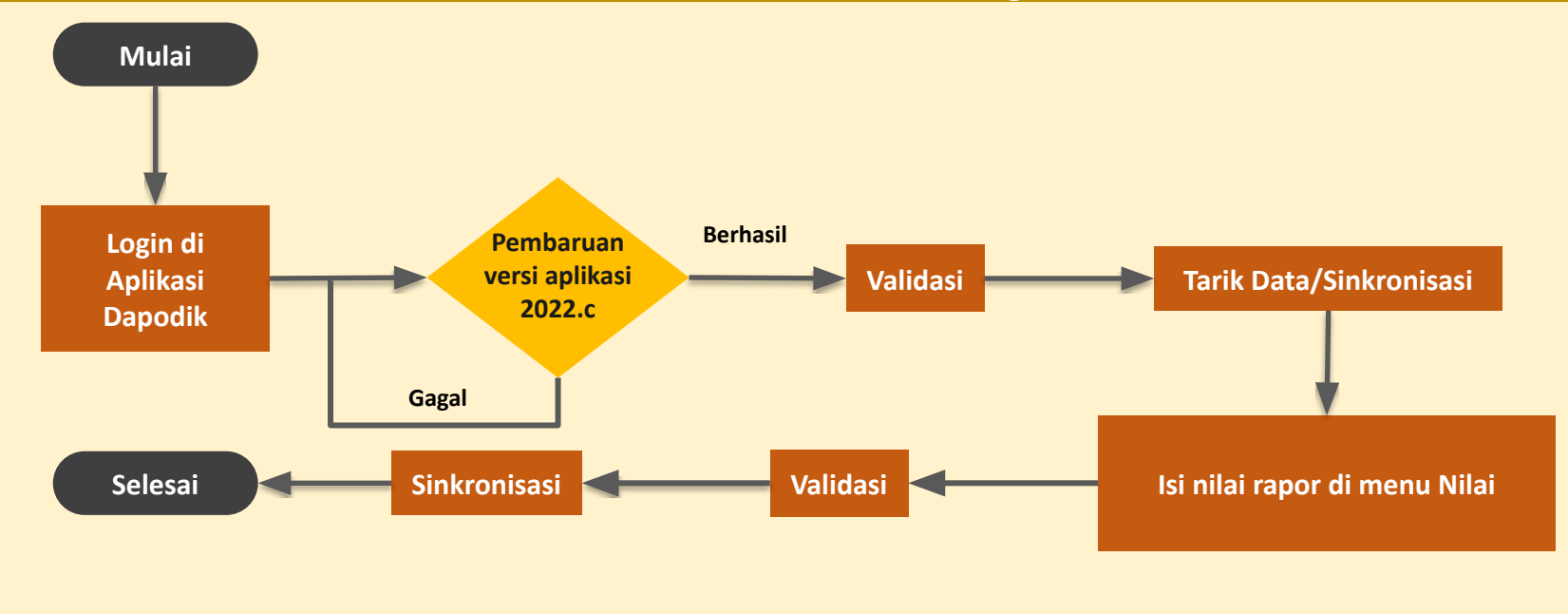

## Persiapan Instalasi Aplikasi Dapodik 2022.c dan Tarik Data

# Pembaruan Dapodik Versi 2022.c

Bagi Satuan pendidikan yang sudah meng-*install* Aplikasi Dapodik versi 2022, sekolah tidak perlu melakukan *uninstall* pada aplikasi tersebut. Pembaruan Aplikasi Dapodik versi 2022.c dapat dilakukan menggunakan langkah-langkah berikut:

- 1. Unduh file *patch* Aplikasi Dapodik 2022.c pada laman <u>https://dapo.kemdikbud.go.id/</u>
- 2. Install patch Aplikasi Dapodik 2022.c.
- 3. *Refresh* browser (ctrl+F5).
- 4. Login di Aplikasi Dapodik. Pastikan tampilan aplikasi sudah versi 2022.c.

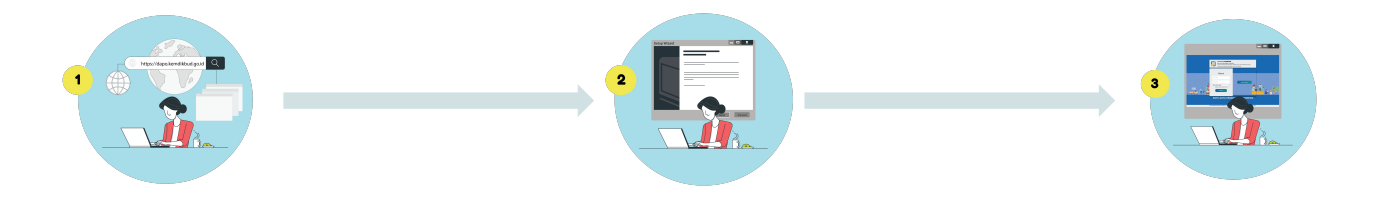

## Tarik Data

Sebelum melakukan pengisian nilai rapor sekolah penggerak, satuan pendidikan harus melakukan tarik data menggunakan akun operator atau kepala satuan pendidikan. Hal ini dilakukan untuk menurunkan data referensi kurikulum sekolah penggerak dari server pusat ke Aplikasi Dapodik lokal.

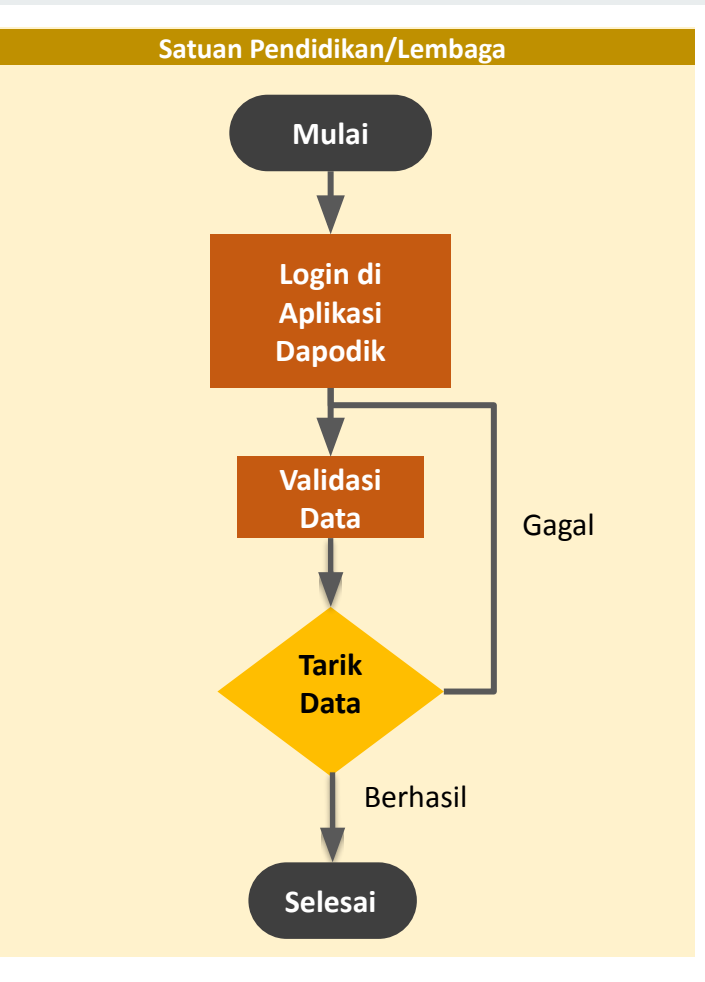

## Pengisian Nilai Rapor Sekolah Penggerak

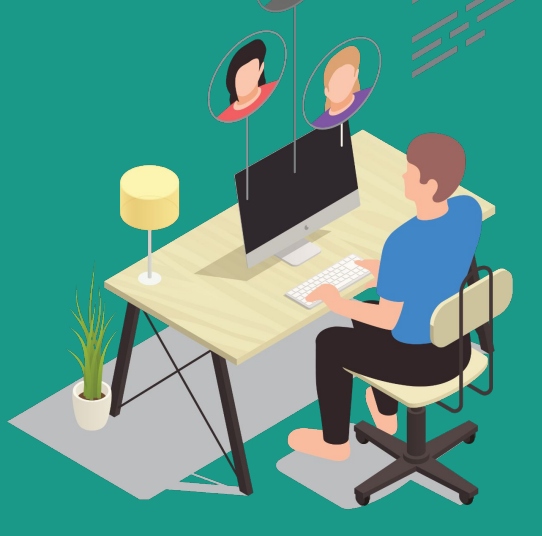

#### Menu Rapor

Pada dashboard sebelah kanan Aplikasi Dapodik, pilih menu Nilai, lalu pilih Sub-menu Rapor.

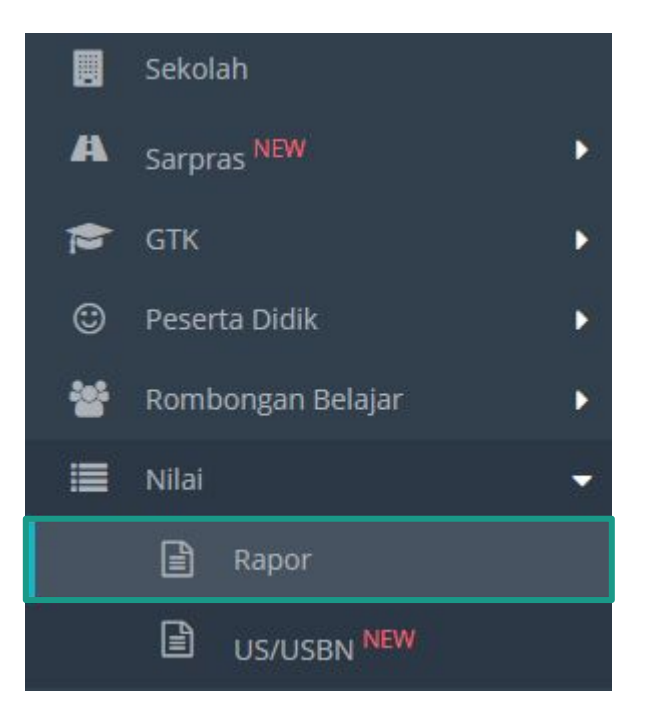

#### Tambah Mata Evaluasi Rapor

Pada tabel mata evaluasi rapor, pilih semester 2021/2022 Ganjil, lalu pilih Rombel yang akan diisi, selanjutnya Klik Tambah.

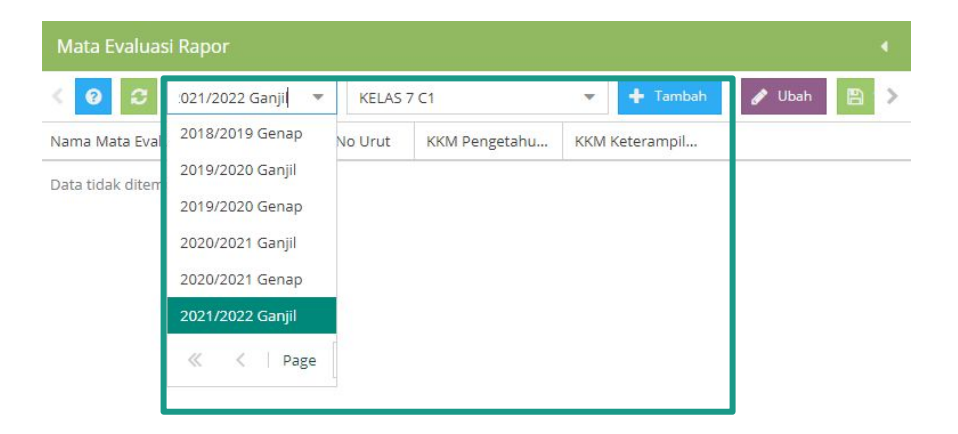

#### Tambah Mata Evaluasi Rapor

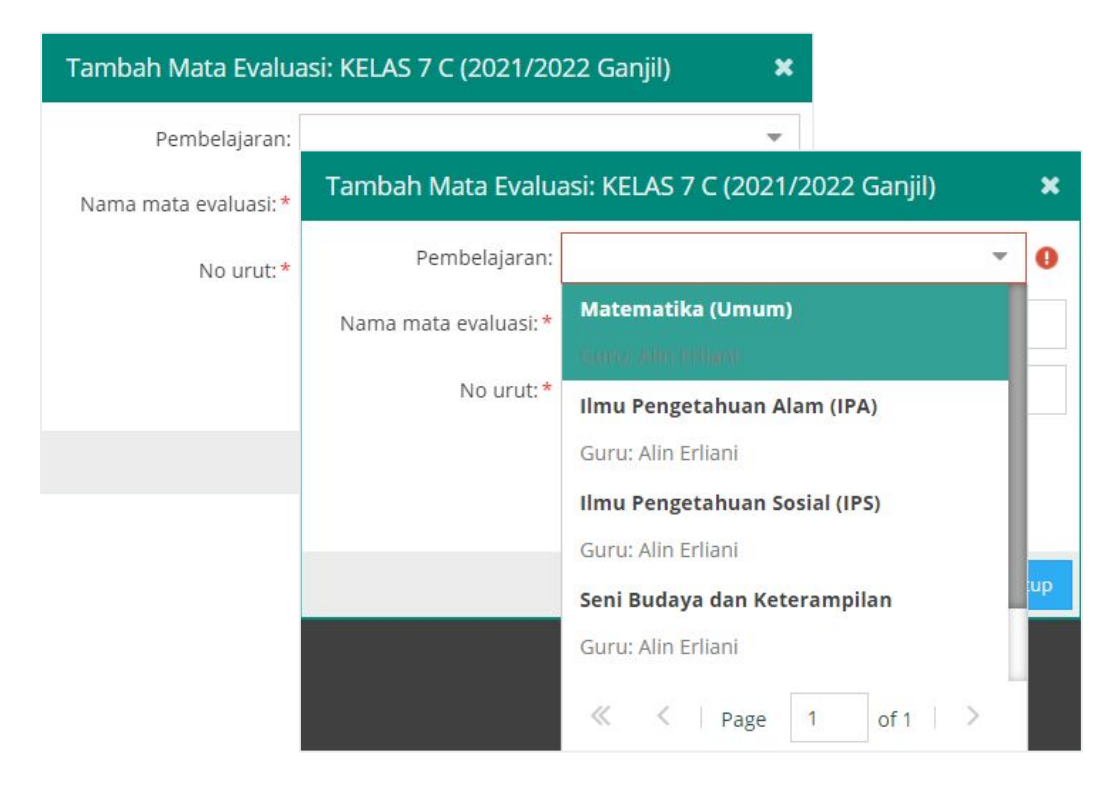

Pada form tambah mata evaluasi, lengkapi isian sebagai berikut:

- 1. Pembelajaran: Daftar mata pelajaran pada pilihan ini diambil dari isian pembelajaran pada tabel rombel.
- 2. Nama Mata Evaluasi: Diketik manual (wajib diisi)
- 3. Nomor Urut: Diisi untuk mengurutkan matpel pada rapor (wajib diisi).

### Mata Evaluasi Rapor

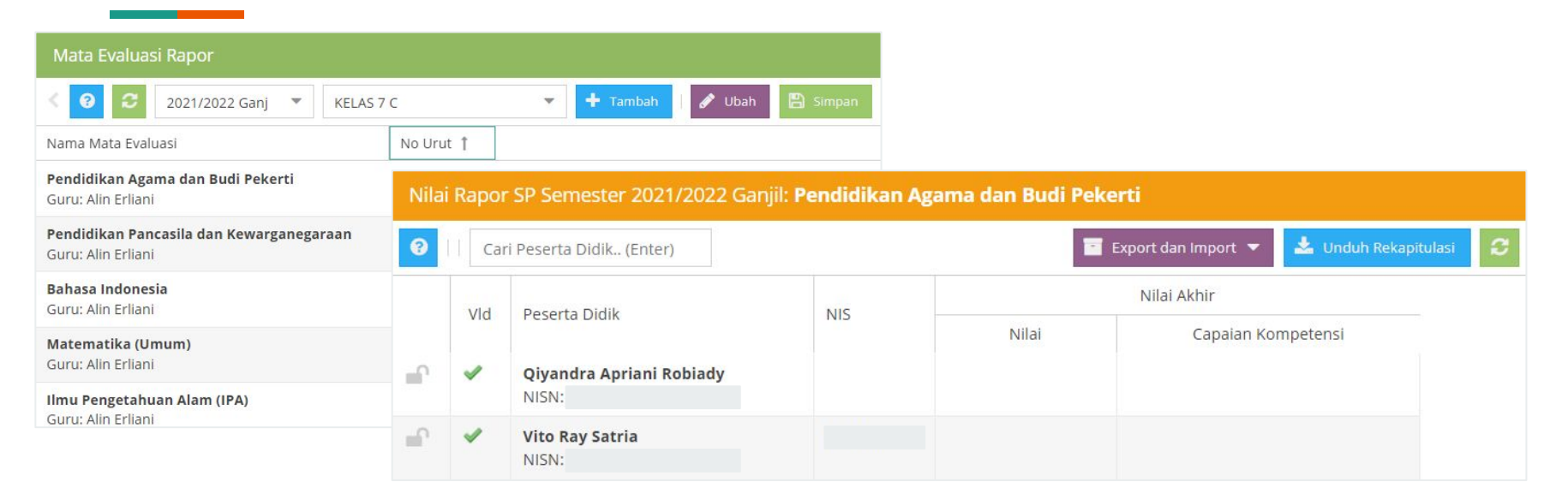

Untuk melakukan pengisian nilai per mata pelajaran pada Aplikasi Dapodik, perlu login menggunakan akun PTK. Selanjutnya, klik Mata Pelajaran pada kolom Nama Mata Evaluasi lalu klik dua kali, maka akan muncul daftar nama peserta didik pada rombongan belajar tersebut di tabel kanan. Isi nilai menggunakan skala 100 dan capaian kompetensi (maksimal 300 karakter).

### Nilai Akhir dan Capaian Kompetensi

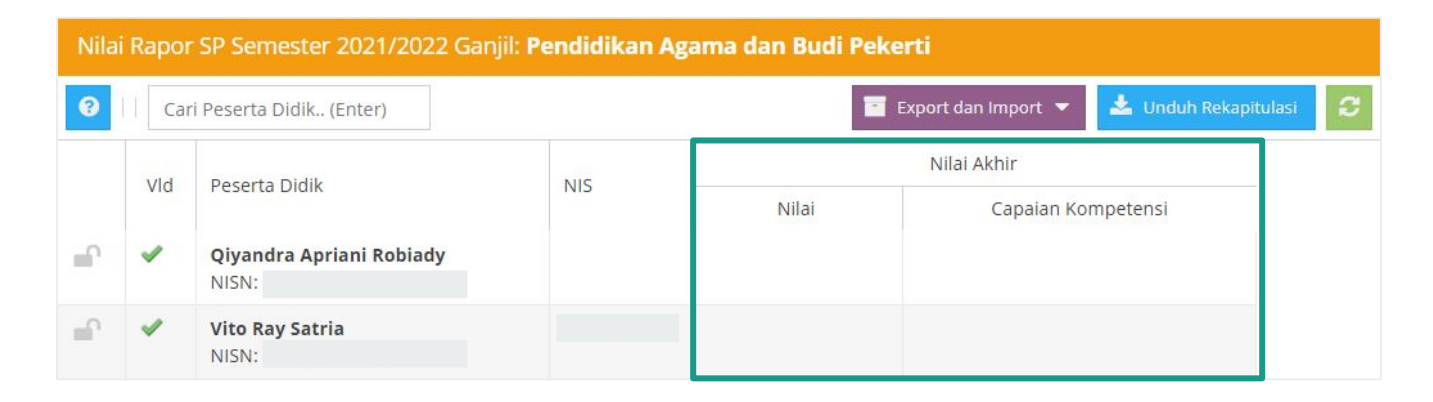

- 1. Pada kolom nilai, isi dengan nilai akhir yang diperoleh dari nilai akhir formatif, sumatif lingkup materi, dan sumatif akhir semester (rerata F+S+AS) dengan pembulatan normal. Pembobotan dalam penghitungan nilai rapor ditetapkan oleh satuan pendidikan.
- 2. Capaian kompetensi adalah beberapa kompetensi pembelajaran yang harus dicapai peserta didik pada setiap tahap perkembangan untuk setiap mata pelajaran dan dituangkan dalam bentuk deskripsi berdasarkan data formatif, dikonfirmasi dengan data sumatif.

#### **Export**

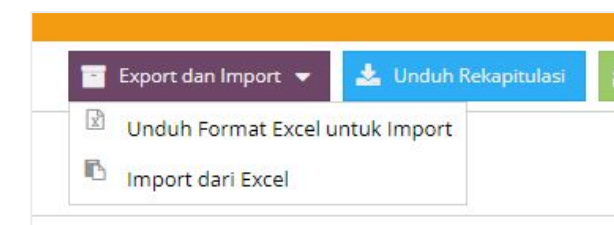

Pilih menu Export dan Import untuk mengunduh format Excel yang digunakan dan diisi oleh guru mata pelajaran.

Pada file ini, guru dapat mengisi nilai dan capaian kompetensi. Nilai yang diinput berskala 100 dan capaian kompetensi diisi maksimal 300 karakter.

|          | A                                                                      | D                                               | E                                          | F      | G        | Н                                                                                                    | 1                     |
|----------|------------------------------------------------------------------------|-------------------------------------------------|--------------------------------------------|--------|----------|----------------------------------------------------------------------------------------------------|-----------------------|
| 1        | Mohor                                                                  | n diperhatikan                                  |                                            |        |          |                                                                                                    |                       |
| 2        |                                                                        | 1. Dilarang merubah forma                       | at excel yang telah dise                   | diakan |          |                                                                                                    |                       |
| 3        |                                                                        | 2. Dilarang merubah setiap token yang telah ada |                                            |        |          |                                                                                                    |                       |
| 4        | 3. Dilarang merubah No, Nama Siswa, NIS dan NISN yang telah disediakan |                                                 |                                            |        | sediakan |                                                                                                    |                       |
| 5        |                                                                        |                                                 |                                            |        |          |                                                                                                    |                       |
| 6        | Form                                                                   | Format Excel Import Nilai RAPOR                 |                                            |        |          |                                                                                                    |                       |
| 7        | Aplikasi Dapodik                                                       |                                                 |                                            |        |          |                                                                                                    |                       |
| 8        | Token Mata Evaluasi                                                    |                                                 |                                            |        |          |                                                                                                    |                       |
| 9        | Mata Evaluasi                                                          |                                                 | : Pendidikan Pancasila dan Kewarganegaraan |        |          |                                                                                                    |                       |
| 10       | Tingkat Pendidikan                                                     |                                                 | : Kelas 7                                  |        |          |                                                                                                    |                       |
| 11       | Rombo                                                                  | ongan Belajar                                   | : KELAS 7 C                                |        |          |                                                                                                    |                       |
| 12       |                                                                        |                                                 | :0.00                                      |        |          |                                                                                                    |                       |
| 13       |                                                                        |                                                 |                                            |        |          |                                                                                                    |                       |
| 14       |                                                                        |                                                 |                                            |        |          |                                                                                                    |                       |
| 15       |                                                                        | -                                               |                                            |        |          |                                                                                                    |                       |
| 16<br>17 | No                                                                     | Nama Siswa                                      | NIS                                        | NISN   | Nilai    | Capaian Kompetensi (max 300 karakter)                                                                                                    | Jml Karakter tersedia |
| 18       | 1                                                                      | Qiyandra Apriani Robiady                        | 31                                         |        | 80       | Menunjukkan pemahaman terhadap Pancasila dan mampu<br>menerapkan dalam kehidupan sehari-hari.<br>Perlu bantuan dalam membedakan hak dan kewajiban. | 160                   |
| 19       | 2                                                                      | Vito Ray Satria                                 |                                            |        | 85       | Menunjukan penguasaan yang baik dalam penerapan nilai-<br>nilai Pancasila.                                                                         | 230                   |
| 20       |                                                                        |                                                 |                                            |        |          |                                                                                                    | 300                   |
| 21       |                                                                        |                                                 |                                            |        |          |                                                                                                    | 300                   |
| 22       |                                                                        |                                                 |                                            |        |          |                                                                                                    | 300                   |
| 23       |                                                                        |                                                 |                                            |        |          |                                                                                                    | 300                   |
| 24       |                                                                        |                                                 |                                            |        |          |                                                                                                    | 300                   |
| 25       |                                                                        |                                                 |                                            |        |          |                                                                                                    | 300                   |
| 26       |                                                                        |                                                 |                                            |        |          |                                                                                                    | 300                   |
| 27       |                                                                        |                                                 |                                            |        |          |                                                                                                    | 300                   |
| 28       |                                                                        |                                                 |                                            |        |          |                                                                                                    | 300                   |
| 29       |                                                                        |                                                 |                                            |        |          |                                                                                                    | 300                   |
| 30       |                                                                        |                                                 |                                            |        |          |                                                                                                    | 300                   |
| 31       |                                                                        |                                                 |                                            |        |          |                                                                                                    | 300                   |

#### Import

Menu import digunakan untuk memasukkan data nilai rapor yang telah diinput pada format file Excel.

Untuk memulai, pilih menu Import dari Excel, kemudian pilih file dan klik Simpan.

Proses unggah akan tampil jika file yang dipilih sudah sesuai format.

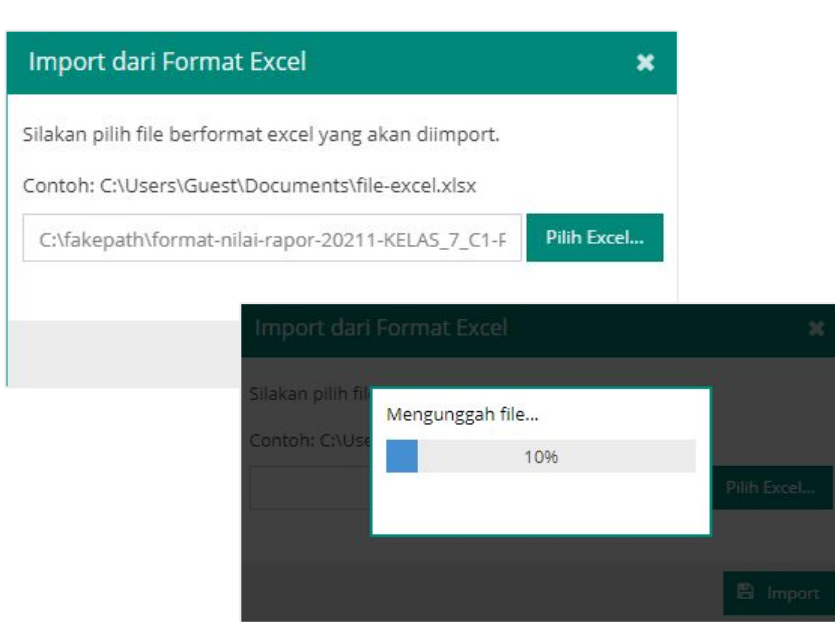

## Import

Status informasi akan tampil dengan jumlah baris data yang berhasil dimasukkan.

Data nilai rapor akan masuk ke dalam format seperti pada gambar di samping.

#### Berhasil × Berhasil memasukan data sejumlah 2 baris dan melewati data sejumlah 0 baris. Guru a/n Nindita Dian Pratiwi bertanggungjawab terhadap kebenaran data yang diisikan OK ? 📑 Export dan Imp<u>ort 🔍</u> 🚣 Unduh Rekapitulasi Cari Peserta Didik., (Enter) Nilai Akhir VId Peserta Didik NIS Nilai Capaian Kompetensi -Qiyandra Apriani Robiady Menunjukkan pemahaman terhada... 80 NISN: Vito Ray Satria Menunjukan penguasaan yang baik ... 85 NISN:

#### Cetak Rapor (Laporan Hasil Belajar)

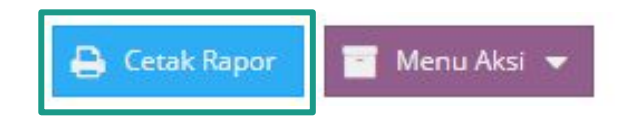

Menu ini digunakan untuk mencetak laporan hasil belajar dari data nilai rapor yang sudah diinputkan pada Aplikasi Dapodik.

Klik menu Cetak Rapor yang terdapat pada kiri bawah jendela.

Tampilan laporan hasil belajar dapat dilihat pada gambar di samping.

|    | A                  | B                                           |                                                                                                    | D                                                                                                    |  |  |
|----|--------------------|---------------------------------------------|----------------------------------------------------------------------------------------------------|----------------------------------------------------------------------------------------------------|--|--|
|    | LAPC               | BAN HASIL BELAJAR                           |                                                                                                    |                                                                                                    |  |  |
| 2  |                    |                                             |                                                                                                    |                                                                                                    |  |  |
| 3  | Nama               | Peserta Didik                               | Apriani Sulaw                                                                                         | esi                                                                                                    |  |  |
| 4  | NISN / NIS         |                                             |                                                                                                    |                                                                                                    |  |  |
| 5  | Sekolah            |                                             | SLB BC YPLAB WARTAWAN                                                                                 |                                                                                                    |  |  |
| 6  | Alamat             |                                             | Jl. Komplek Wartawan Iv No 31a                                                                        |                                                                                                    |  |  |
| 7  | Kelas              |                                             | KELAS 3 C                                                                                             |                                                                                                    |  |  |
| 8  | Fase               |                                             | в                                                                                                    |                                                                                                    |  |  |
| 9  | Semester           |                                             | Ganjil                                                                                                |                                                                                                    |  |  |
| 10 | Tahun Ajaran       |                                             | 2021/2022                                                                                             |                                                                                                    |  |  |
| 11 |                    |                                             |                                                                                                    |                                                                                                    |  |  |
| 12 | No                 | Mata Pelajaran                              | Nilai Akhir                                                                                           | Capaian Kompetensi                                                                                                    |  |  |
| 13 | 1                  | Pendidikan Agama dan Budi Pekerti           | 80                                                                                                    |                                                                                                    |  |  |
| 14 | 2                  | Pendidikan Pancasila dan<br>Kewarganegaraan | 80                                                                                                    | Menunjukkan pemahaman terhadap Pancasila dan mampu<br>menerapkan dalam kehidupan sehari-hari.<br>Perlu bantuan dalam membedakan hak dan kewajiban.                                             |  |  |
| 15 | 3                  | Bahasa Indonesia                            | 65                                                                                                    | Menunjukkan penguasaan dalam mengidentifikasi kosakata baru<br>dengan bantuan kalimat.<br>Perlu bimbingan dalam menjelaskan instruksi lisan terkait tujuan<br>berkomunikasi dengan orang lain. |  |  |
| 16 | 4                  | Matematika                                  | 80                                                                                                    | Menunjukkan penguasaan yang baik dalam mengukur luas<br>dengan menghitung jumlah bujur sangkat berukuran 1 cm<br>Perlu bantuan dalam membulatkan bilangan ke nilai tempat<br>terdekat          |  |  |
| 17 | 5                  | dst                                         | 22                                                                                                    |                                                                                                    |  |  |
| 18 | 8                  |                                             |                                                                                                    |                                                                                                    |  |  |
| 19 |                    |                                             |                                                                                                    |                                                                                                    |  |  |
| 20 | No Ekstrakurikuler |                                             | Keterangan                                                                                            |                                                                                                    |  |  |
| 21 | 1                  | Pramuka                                     | Baik, mampu menerapkan Dwi Darma maupun Dasa Darma, cakap memahami<br>sejarah dan teknik kepramukaan. |                                                                                                    |  |  |
| 23 |                    |                                             | -                                                                                                    |                                                                                                    |  |  |
| 24 |                    | Kota Bandung, 15 Desember 2021              | 10                                                                                                    |                                                                                                    |  |  |
| 25 |                    | Sakit                                       | 1                                                                                                    |                                                                                                    |  |  |
| 26 |                    | Izin                                        |                                                                                                    |                                                                                                    |  |  |
| 27 |                    | Tanpa Keterangan                            |                                                                                                    |                                                                                                    |  |  |
| 28 |                    |                                             |                                                                                                    |                                                                                                    |  |  |
| 29 |                    | Jakarta, 01 Desember 2021                   |                                                                                                    |                                                                                                    |  |  |
| 30 |                    | Tertanda tangan:                            |                                                                                                    |                                                                                                    |  |  |
| 31 | 1                  | Kepala Sekolah                              |                                                                                                    | ົ<br>ທີ                                                                                                    |  |  |
| 32 | 2                  | Wali Kelas                                  |                                                                                                    |                                                                                                    |  |  |
| 33 | 3                  | Orang Tua                                   |                                                                                                    |                                                                                                    |  |  |

## Sinkronisasi

## Sinkronisasi

Setelah melakukan pengisian nilai rapor, satuan pendidikan wajib melakukan sinkronisasi menggunakan akun kepala satuan pendidikan.

Sinkronisasi bertujuan untuk mengirimkan data nilai rapor ke server pusat.

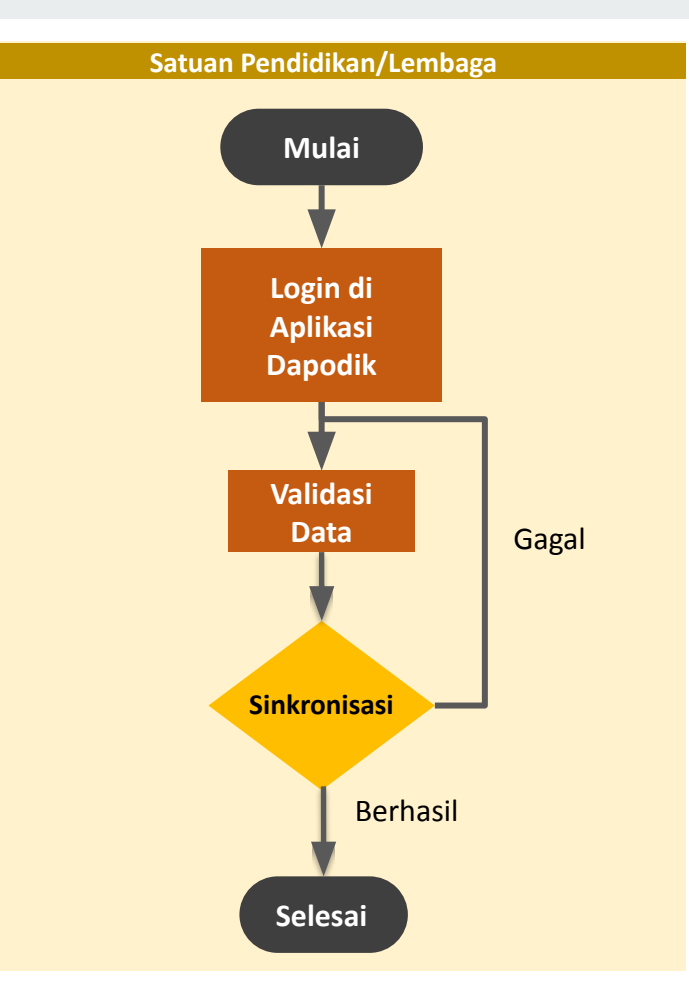

## **Terima Kasih**